## Инструкция по разблокировке карт

- 1. Подключить кардридер к компьютеру, установить драйвера для модели данного кардридера.
- Скачать Модуль считывания карт тахографа из программы Тахографический контроль. Его вы можете найти в АРМ подачи заявлений/Загрузки/Приложения.
- 3. Узнать PUK-код у Емельяновой Ирины, сделав запрос на ее почту iemelyanova@shtrih-m.ru, с указанием номера карты и ФИО водителя.
- 4. Запустив модуль считывания карт тахографа, у вас должно появиться вот такое окно

| BEREPUTE CULTEBRATE/IE RAPTEI: ACS CCLD USB REA           |  |
|-----------------------------------------------------------|--|
| <u>Карта тахографа</u>                                    |  |
| Номер карты:                                              |  |
| Номер СКЗИ:                                               |  |
| Получить данные Распечатать сертификат<br>Показать журнал |  |

5. Вставить карту в кардридер стрелкой вниз.

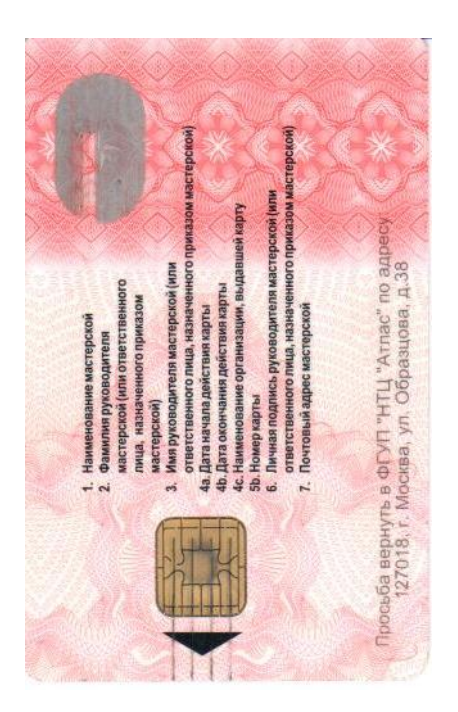

## 6. У вас появится вот такое изображение на экране

| 💐 Чтение карты тахогр | афа                                         |                                        | X |
|-----------------------|---------------------------------------------|----------------------------------------|---|
| Выберите счить        | ыватель карты: ACS CCID US                  | B Rea 🗢 Отключить                      |   |
| <u>Карта мастер</u>   | ской                                        |                                        |   |
| Номер карты:          | RUM000000930100                             | Копировать в буфер                     |   |
| Номер СКЗИ:           | 741-001548                                  |                                        |   |
| Вы можете пров        | <u>зерить ПИН-код</u> , а также <u>разб</u> | <u>локировать ПИН-код</u> Вашей карты. |   |
| Получить данн         | ые Распечатать сертифика                    | Т Показать сертификат                  |   |
| <u>Показать жур</u>   | нал                                         |                                        |   |

7. Выбрать разблокировать ПИН-код, после чего вам необходимо будет ввести ПИН-код и РUК-код и нажать ОК.

| 💐 Чтение кар | оты тахографа                |  |
|--------------|------------------------------|--|
| Выб          | Разблокировка ПИН-кода карты |  |
| <u>Ka</u>    | Введите ПИН-код карты        |  |
| Hor<br>Hor   | і<br>Введите РUК-код карты   |  |
| Вы           | Показать символы             |  |
|              | Отменить Ок                  |  |
| Показ        | зать журнал                  |  |

8. Поздравляем, ваша карта успешно разблокирована.